# Guía de usuario

## Ciudadanía registrada en más de un PP/CI

Sistema de Registro de Solicitudes, Sustituciones y Acreditación de Representaciones Generales y ante Mesas Directivas de Casilla de los Partidos Políticos y Candidaturas Independientes

Oficinas Centrales, Junta Local, Junta Distrital, Partido Político o Candidatura Independiente, y Organismos Públicos Locales

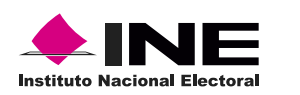

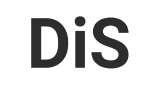

Dis Dirección de

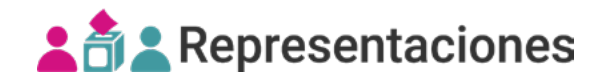

#### Introducción

Este módulo sirve para cargar al sistema el **manifiesto de representación** de la ciudadanía que se encuentra registrada en más de un PP/CI, y así cumplir sus derechos al elegir libremente, y expresar su voluntad de representar a un PP/CI en específico.

1. Selecciona el Proceso electoral, Entidad y Distrito.

| PEL-EXT-CHIS-2024 | `` |
|-------------------|----|
| Entidad           |    |
| CHIAPAS           |    |
| Distrito          |    |
| 2 - BOCHIL        |    |

🖒 El sistema precarga los filtros Proceso Electoral, Entidad y Distrito, de acuerdo con los permisos de acceso de tu rol de usuario.

**2.** Accede desde el menú lateral al módulo de ciudadanía registrada en más de un PP/CI ubicado en el apartado de registro y sustitución.

|   | Registro y sustitución ×                            |
|---|-----------------------------------------------------|
|   | Responsable del registro                            |
|   | Registro individual                                 |
|   | Registro masivo (txt)                               |
|   | Sustitución individual                              |
|   | Sustitución masiva (txt)                            |
|   | Eliminar representantes de casillas<br>desaprobadas |
| 2 | Ciudadanía registrada en más de un<br>PP/Cl         |

#### Capturar

1. Ingresa en la pestaña **Capturar**.

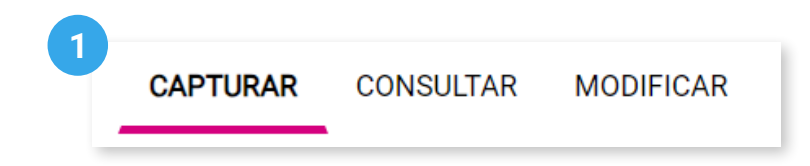

2. Opcionalmente, podrás filtrar tu búsqueda por Clave de elector y nombre de la ciudadanía.

| Datos generales             |                        |           |
|-----------------------------|------------------------|-----------|
| Busca al ciudadano por clav | e de elector o nombre. |           |
| Clave de elector            |                        |           |
| Apellido paterno            | Apellido Materno       | Nombre(s) |

3. Da clic en **Buscar**.

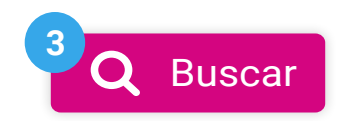

**4**. A continuación, se mostrará una tabla donde podrás observar las representaciones que cuentan con más de un registro para los PP/CI, así como sus observaciones.

| Selecciona al ciudadano para | a cargar sus documentos de re | presentación.                        |                          |         |         |                                                                                                    |                             |            |
|------------------------------|-------------------------------|--------------------------------------|--------------------------|---------|---------|----------------------------------------------------------------------------------------------------|-----------------------------|------------|
|                              |                               |                                      |                          |         |         |                                                                                                    |                             |            |
| Clave de elector             | Nombre(s)                     | Tipo de<br>Representante             | Calidad<br>representante | Sección | Casilla | Observaciones                                                                                                    | Fecha y hora<br>de registro | Selección  |
| AAAAAA98010119H183           | JOSE LOPEZ PEREZ              | General                              |                          |         |         | La/El ciudadana/o ya se encuentra<br>registrada/o en el Distrito 01 de<br>AGUASCALIENTES, como<br>representante general del PRI                                                    | 27/01/2022<br>19:40:57      | ACREDITADO |
| ESLPNT84050814M800           | ANA ANZUA ARTIAGA             | Ante mesa<br>directiva de<br>casilla | Propietaria/o 1          | 339     | Básica  | La/El ciudadana/o ya se encuentra<br>registrada/o en el Distrito 01 de<br>AGUASCALIENTES, en la casilla<br>338 B, como representante ante<br>mesa directiva de casilla del<br>PVEM | 16/02/2022<br>02:15:47      | 0          |
| ACALAR61101305M300           | VANESA MANZANO<br>GUZMAN      | Ante mesa<br>directiva de<br>casilla | Suplente 1               | 488     | Básica  | La/El ciudadana/o ya se encuentra<br>registrada/o en el Distrito 01 de<br>DURANGO, como representante<br>general del MORENA                                                        | 15/03/2022<br>14:42:15      | ACREDITADO |
| ACARCL69070715M700           | OSCAR MATHEW HOLLY            | General                              |                          |         |         | La/El ciudadana/o ya se encuentra<br>registrada/o en el Distrito 01 de<br>DURANGO, como representante<br>general del MORENA                                                        | 15/03/2022<br>14:42:48      | ACREDITADO |

5. Selecciona a la o el ciudadano para cargar sus documentos de representación.

| Selecciona al ciudadano par | a cargar sus documentos de re | presentación.                        |                          |         |         |                                                                                                    |                             |            |
|-----------------------------|-------------------------------|--------------------------------------|--------------------------|---------|---------|----------------------------------------------------------------------------------------------------|-----------------------------|------------|
| Clave de elector            | Nombre(s)                     | Tipo de<br>Representante             | Calidad<br>representante | Sección | Casilla | Observaciones                                                                                                    | Fecha y hora<br>de registro | Selección  |
| AAAAAA98010119H183          | JOSE LOPEZ PEREZ              | General                              |                          |         |         | La/El ciudadana/o ya se encuentra<br>registrada/o en el Distrito 01 de<br>AGUASCALIENTES, como<br>representante general del PRI                                                    | 27/01/2022<br>19:40:57      | ACREDITADO |
| ESLPNT84050814M800          | ANA ANZUA ARTIAGA             | Ante mesa<br>directiva de<br>casilla | Propietaria/o 1          | 339     | Básica  | La/El ciudadana/o ya se encuentra<br>registrada/o en el Distrito 01 de<br>AGUASCALIENTES, en la casilla<br>338 B, como representante ante<br>mesa directiva de casilla del<br>PVEM | 16/02/2022<br>02:15:47      | ᠕ᢆᡢ        |
| ACALAR61101305M300          | VANESA MANZANO<br>GUZMAN      | Ante mesa<br>directiva de<br>casilla | Suplente 1               | 488     | Básica  | La/El ciudadana/o ya se encuentra<br>registrada/o en el Distrito 01 de<br>DURANGO, como representante<br>general del MORENA                                                        | 15/03/2022<br>14:42:15      | ACREDITADO |
| ACARCL69070715M700          | OSCAR MATHEW HOLLY            | General                              |                          |         |         | La/El ciudadana/o ya se encuentra<br>registrada/o en el Distrito 01 de<br>DURANGO, como representante<br>general del MORENA                                                        | 15/03/2022<br>14:42:48      | ACREDITADO |

**6**. Carga el manifiesto de representación firmado, así como una copia de la credencial de elector de la ciudadanía con el formato y peso indicados.

#### Carga de documentos

| Documentos cargados para manifestar la representación                                                                                                    |                                                  |
|----------------------------------------------------------------------------------------------------|--------------------------------------------------|
| i Carga tu manifiesto de representación de PP/CI firmado y una copia de tu crede                                                                                                    | ncial de elector con el formato y peso indicado. |
| Manifiesto de representación de PP/CI                                                                                                    | Credencial de elector                            |
| Usa las ayudas rápidas incluidas en                                                                                                    | Credencial de elector                            |
| <ul> <li>el sistema para facilitar la carga de tus documentos.</li> <li>C Si tienes dudas sobre el formato del manifiesto o la credencial de elector que debes cargar al sistema consulta la guía de creación y carga de los documentos para el manifiesto</li> </ul> | Earmates permittides: * pdf (Máx 900 k           |
| de representación al sistema.                                                                                                    | Examinar ?                                       |

**7**. Cuando cargas los documentos, se actualiza la etiqueta con el nombre de tu archivo. Verifica la carga de ambos archivos.

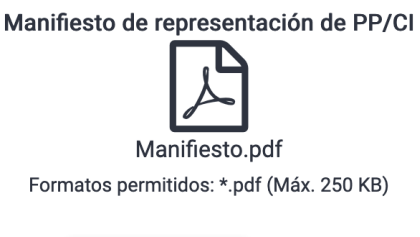

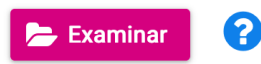

Credencial de elector

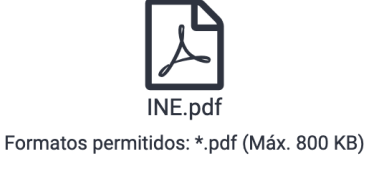

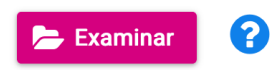

8. Da clic en **Guardar**.

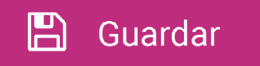

**9**. Confirma el registro con **Aceptar**. El sistema mostrará un mensaje confirmando que el registro se realizó correctamente.

| Aceptar Cancelar | representación de PP/CI?                                                                                   |          |  |
|------------------|----------------------------------------------------------------------------------------------------|----------|--|
| Aceptar Cancelar | Revisa tu información, no podrás modificar los archivos<br>después de la validación de la Junta Distrital. | s hasta  |  |
|                  | Aceptar                                                                                                    | Cancelar |  |
|                  |                                                                                                    |          |  |

C Recuerda revisar tus documentos cargados, ya que no podrás modificar los archivos hasta después de la validación de la Junta Distrital.

#### Consultar

1. Da clic en la pestaña Consultar.

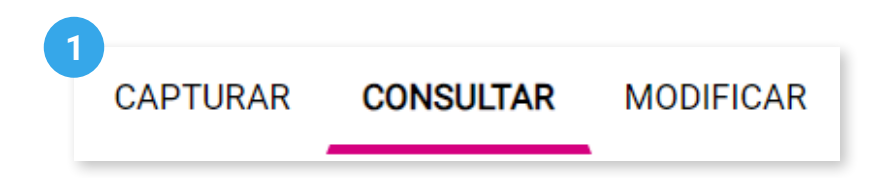

2. Opcionalmente, podrás filtrar tu búsqueda por **Partido Político o Candidatura Independiente**, y por **clave de elector** y **nombre de la ciudadanía**.

| Datos generales                                     |                  |           |
|-----------------------------------------------------|------------------|-----------|
|                                                     |                  |           |
| i Busca al ciudadano por nombre o por clave de elec | tor.             |           |
|                                                     |                  |           |
| Partido Político / Candidatura Independiente        |                  |           |
| Selecciona 🗸                                        |                  |           |
| Clave de elector                                    |                  |           |
| Apellido paterno                                    | Apellido materno | Nombre(s) |

3. Da clic en Buscar.

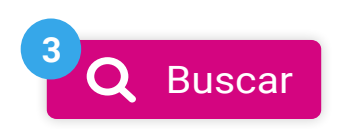

**4**. Consulta y descarga los manifiestos de representación que has cargado al sistema, su estatus así como las inconsistencias registradas por la Junta Distrital.

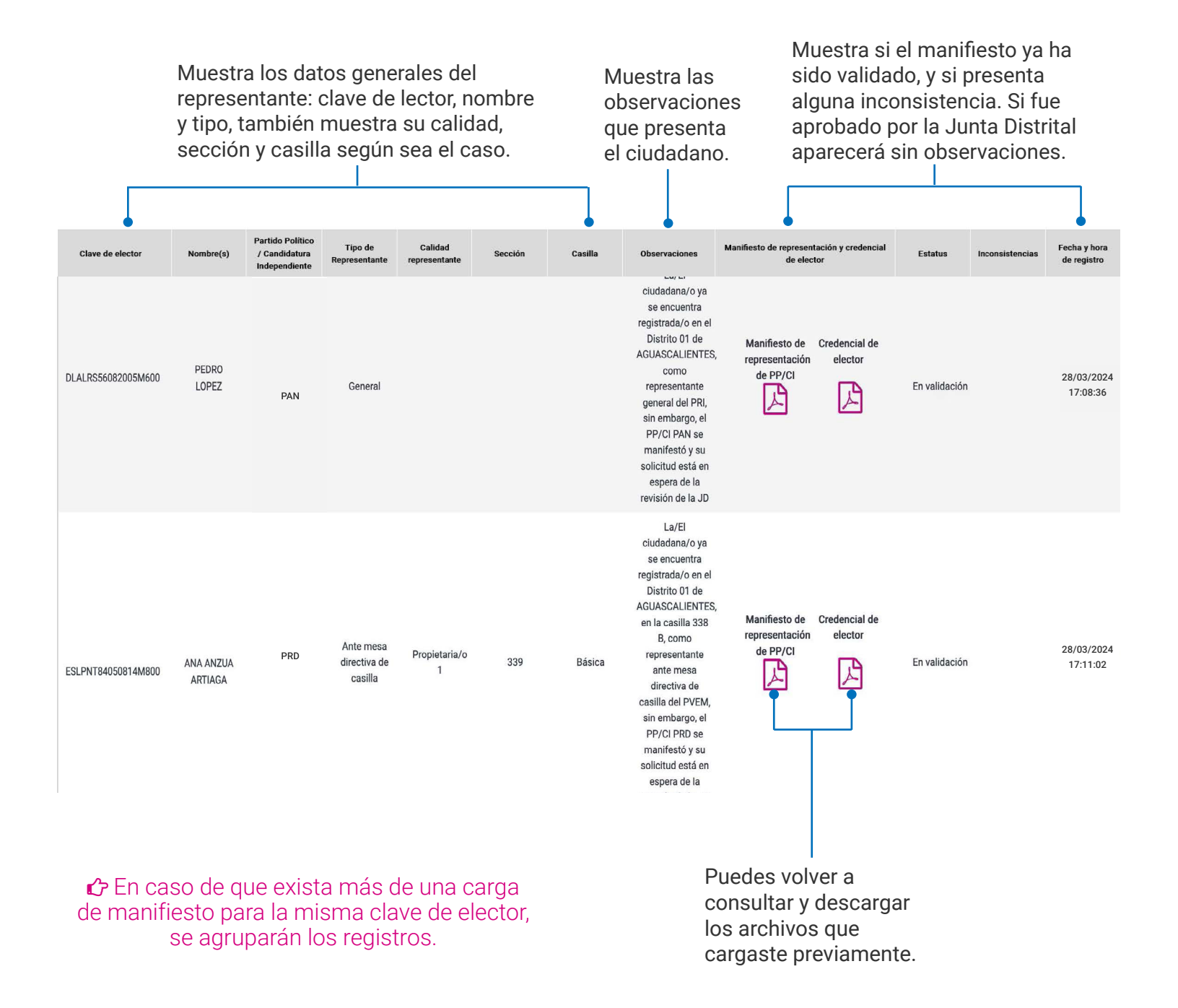

### Modificar

**1**. Da clic en la pestaña **Modificar**, en esta pestaña se podrán subsanar las observaciones que tenga la Junta Distrital sobre los documentos de manifestación.

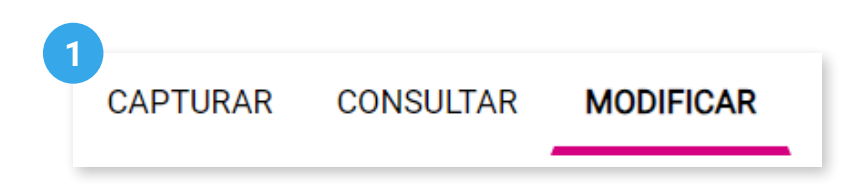

2. Opcionalmente, podrás filtrar tu búsqueda por clave de elector y nombre de la ciudadanía.

| Datos generales                                  |                      |           |
|--------------------------------------------------|----------------------|-----------|
| <ol> <li>Busca al ciudadano por clave</li> </ol> | de elector o nombre. |           |
| Clave de elector                                 |                      |           |
| AAAAAB90010101H101                               |                      |           |
| Apellido paterno                                 | Apellido Materno     | Nombre(s) |
| AGUILAR                                          |                      | JUAN      |

3. Da clic en **Buscar**.

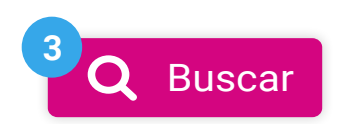

**4**. Se muestra en una tabla los manifiestos que han sido cargados al sistema y la opción para modificarlos, así como sus observaciones, estatus y las inconsistencias registradas por la Junta Distrital.

| Clave de elector   | Nombre(s)            | Tipo de<br>Representante             | Calidad<br>representante | Sección | Casilla | Observaciones                                                                                                    | Manifiesto de represe<br>de ele             | ntación y credencial<br>ctor | Estatus       | Inconsistencias                                                        | Fecha y hora de<br>registro | Modificar |
|--------------------|----------------------|--------------------------------------|--------------------------|---------|---------|----------------------------------------------------------------------------------------------------|---------------------------------------------|------------------------------|---------------|------------------------------------------------------------------------|-----------------------------|-----------|
| DLALRS56082005M600 | PEDRO LOPEZ          | General                              |                          |         |         | La JDE encontró<br>inconsistencias en<br>el manifiesto de la<br>representación de<br>la/el ciudadana/o<br>como<br>representante<br>general del PRD en<br>el distrito 01 de<br>AGUASCALIENTES,<br>el reoponsable del<br>registro debe<br>revisar los motivos                                                    | Manifiesto de<br>representación<br>de PP/CI | Credencial de<br>elector     | Validado      | No coincide la<br>firma del INE<br>con el<br>manifiesto<br>presentado. | 28/03/2022<br>18:09:48      | ø         |
| ESLPNT84050814M800 | ANA ANZUA<br>ARTEAGA | Ante mesa<br>directiva de<br>casilla | Propietaria/o<br>1       | 339     | Básica  | La/El ciudadana/o<br>ya se encuentra<br>registrada/o en el<br>Distrito 10 de<br>AGUASCALIENTES,<br>en la casilla 338 B,<br>como<br>representante ante<br>mesa directiva de<br>casilla del PVEM,<br>sin embargo, el<br>PP/CI PRD se<br>manifestó y su<br>solicitud está en<br>espera de la<br>revisión de la JD | Manifiesto de<br>representación<br>de PP/CI | Credencial de<br>elector     | En validación |                                                                        | 28/03/2022<br>17:11:35      | GAN       |

5. Para modificar el manifiesto de representación da clic en el icono de Modificar 🔌.

| Clave de elector   | Nombre(s)            | Tipo de<br>Representante             | Calidad<br>representante | Sección | Casilla | Observaciones                                                                                                    | Manifiesto de represe<br>de ele             | ntación y credencial<br>ctor | Estatus       | Inconsistencias                                                                   | Fecha y hora de<br>registro                                                                      | Modificar       |
|--------------------|----------------------|--------------------------------------|--------------------------|---------|---------|----------------------------------------------------------------------------------------------------|---------------------------------------------|------------------------------|---------------|-----------------------------------------------------------------------------------|--------------------------------------------------------------------------------------------------|-----------------|
| DLALRS56082005M600 | PEDRO LOPEZ          | General                              |                          |         |         | La JDE encontró<br>inconsistencias en<br>el manifesto de la<br>representación de<br>la/el ciudadana/o<br>como<br>representante<br>general del PRD en<br>el distrito 01 de<br>AGUASCALIENTES,<br>el responsable del<br>registro debe<br>revisar los motivos                                   | Manifiesto de<br>representación<br>de PP/CI | Credencial de<br>elector     | Validado      | No coincide la<br>firma del INE<br>con el<br>manifiesto<br>presentado.            | 28/03/2022<br>18:09:48                                                                           | رالیہ<br>5      |
| ESLPNT84050814M800 | ANA ANZUA<br>ARTEAGA | Ante mesa<br>directiva de<br>casilla | Propietaria/o<br>1       | 339     | Básica  | La/El ciudadana/o<br>ya se encuentra<br>registrada/o en el<br>Distrito 01 de<br>AGUASCALIENTES,<br>en la casilla 338 B,<br>como<br>representante ante<br>mesa directiva de<br>casilla del PVEM,<br>sin embargo, el<br>PP/CI PRD se<br>manífestó y su<br>solicitud está en<br>espera de la JD | Manifiesto de<br>representación<br>de PP/CI | Credencial de<br>elector     | En validación | El manifiesto de ca<br>se encuentra en pr<br>la Junta Distrital, p<br>modificado. | umbio de representac<br>oceso de validación p<br>or lo que no puede se<br>28/03/2022<br>17:11:35 | ión<br>bor<br>r |

Junta Distrital lo haya validado, por lo que la opción de modificación se encontrará desactivada en ese caso. 6. El sistema te muestra una ventana para modificar los documentos. Al terminar da clic en **Modificar**.

| <ul> <li>Carga tu manifiesto de representación de PP/CI firmado y un<br/>peso indicado.</li> </ul> | na copia de tu credencial de elector con el formato y |
|----------------------------------------------------------------------------------------------------|-------------------------------------------------------|
| Manifiesto de representación de PP/CI                                                              | Credencial de elector                                 |
| Formatos permitidos: *.pdf (Máx. 250 KB)                                                           | Formatos permitidos: *.pdf (Máx. 800 KB)              |
| ╞ Examinar 💡                                                                                       | ╞ Examinar 🕜                                          |
|                                                                                                    | Modificar Cancelar                                    |

**7**. Confirma el registro con **Aceptar**. El sistema mostrará un mensaje confirmando que el registro se modificó correctamente.

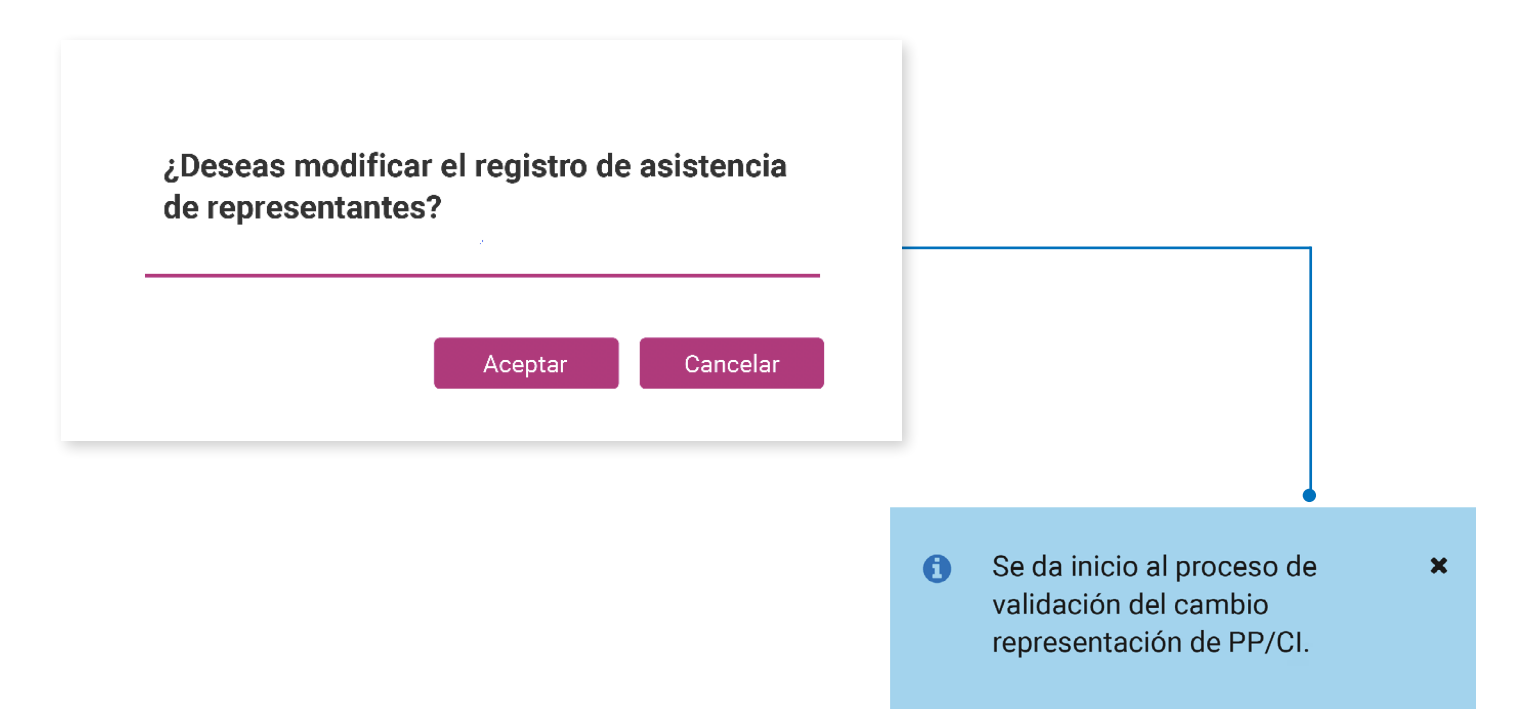

C Recuerda revisar tus documentos cargados, ya que no podrás modificar los archivos hasta después de la validación de la Junta Distrital.

Sistema de Registro de Solicitudes, Sustituciones y Acreditación de Representaciones Generales y ante Mesas Directivas de Casilla de los Partidos Políticos y Candidaturas Independientes

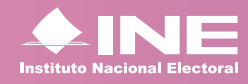

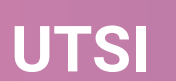